### **BAB IV**

## IMPLEMENTASI DAN PENGUJIAN

### 4.1 Implementasi

Pada tahap implementasi ini akan diuraikan bagaimana cara mengimplementasikan sistem Ujian *Online* Mandiri yang di bangun, fasilitas atau peralatan pendukung untuk membantu bekerjanya sistem Ujian *Online* mandiri ini adalah anatara lain perangkat keras (*hardware*), perangkat lunak (*software*) dan pengguna (*brainware*).

## 4.1.1 Desain Interface

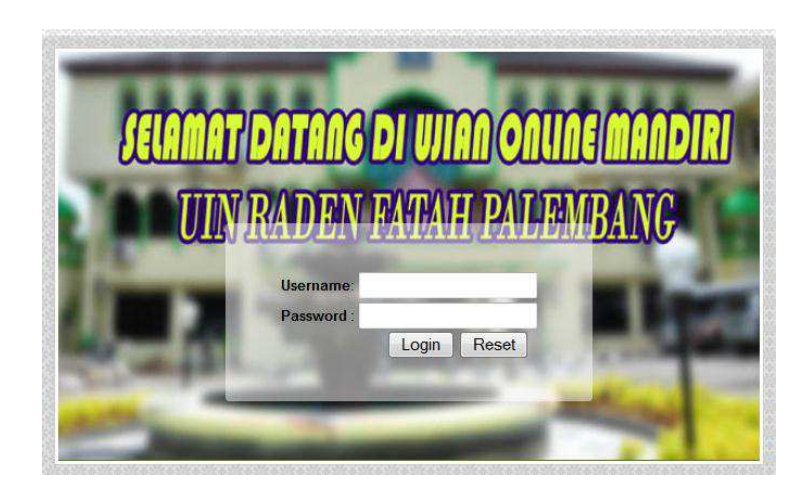

Gambar 4.1 Login admin

Gambar 4.1 adalah halaman awal ketika admin akan melakukan login dengan memasukan *username* dan *password* untuk mengunjungi halaman admin *website* Ujian *Online* Mandiri pada UIN Raden Fatah Palembang, selengkapnya lihat gambar 4.2.

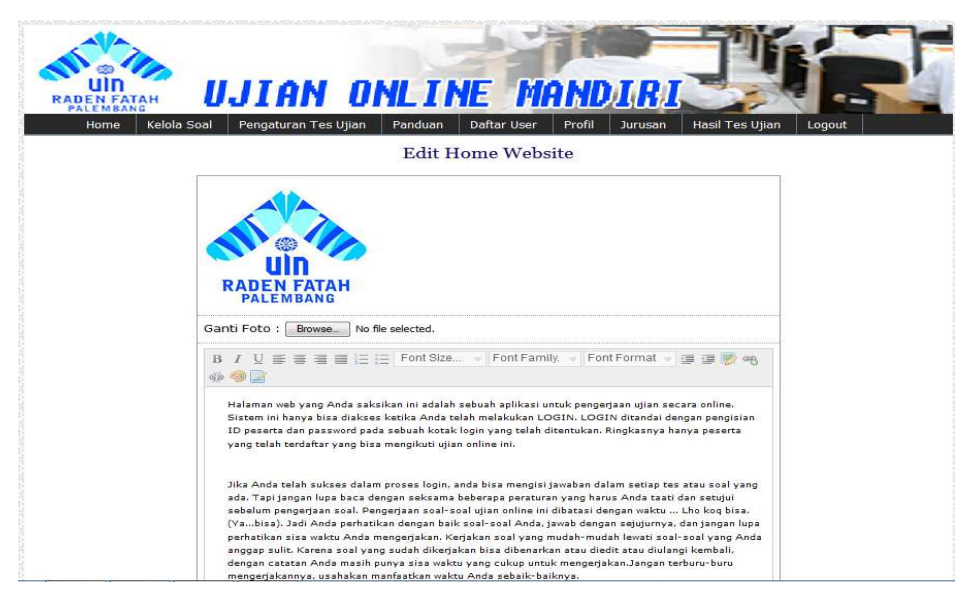

## Gambar 4.2 Halaman Utama Admin

Gambar 4.2 adalah halaman utama admin setelah melakukan login, didalamnya terdapat menu-menu yang terdiri dari *Home*, Kelola soal, Pengaturan tes ujian, Panduan, Profil, Hasil tes ujian, dan *Logout*.

| Ŗ    | Home Kelola Soal Pengaturan Tes Ujian Panduan Daftar User Profi                                                                                                    |                | -                   |      |              |
|------|----------------------------------------------------------------------------------------------------|----------------|---------------------|------|--------------|
|      |                                                                                                    |                | Terr 1 19           | 1000 | Longert      |
|      | Soal                                                                                                    |                |                     |      | Cogodt       |
| -    | 5011                                                                                                    |                |                     |      |              |
| 7.81 | ndeh Soai                                                                                                    | 0.00           | C. LOURS Electre    | -    | 1.00         |
|      |                                                                                                    |                |                     | -    |              |
| 1    | di bawah ini mana yang bukan aktivitas berinternet                                                                                                    | Y              |                     | -    |              |
|      |                                                                                                    |                | 1                   | L    |              |
| 2    | perangkat berikut yang tidak termasuk jenis memori adalah                                                                                                    | Y              | S 10                |      | Non Aktimen  |
| -    |                                                                                                    | ~              | S                   | -    | ·            |
| -    |                                                                                                    |                |                     | 1    | Non Altiman  |
| 4    | Yang bukan termasuk Hadware / Perangkat Keras adalah                                                                                                    | Y              | S . O               | •    | Non Altiman  |
| 5    | Program yang digunakan untuk diasin gambar adalah?                                                                                                    | ¥              |                     |      |              |
|      |                                                                                                    |                | 1                   | -    |              |
| •    | Salah satu perangkat Lunak pengolah kata adalah.                                                                                                    | 8 X .          |                     |      | Non Aktifian |
| 7    | USB merupakan singkatan dari                                                                                                    | N              | S 1 3               |      | Akoñan       |
|      | Pungsi printer adatah untuk                                                                                                    | N              | S . 0               |      |              |
|      |                                                                                                    |                |                     |      |              |
| 9    | Tanda panah (tanda lain) yang mewakili posisi gerakan mouse disebut dengan?                                                                                                    | N              | - I -               |      | Andhan       |
| 10   | Berikut yang bukan termasuk alat output adalah?                                                                                                    | N              | · · · ·             |      | Akothan      |
| 11   | Proses memasukkan dan memasang software ke dalam komputer disebut?                                                                                                    | Y              | S                   |      |              |
|      |                                                                                                    |                | 1                   |      |              |
| 12   | Program yang berisi perinta-perintah / perangkat lunak disebut?                                                                                                    | Y              | <b>N</b> 1 <b>O</b> |      | Non Akafkan  |
| 13   | Berikut merupakan elemen-elemen sistem komputer kecuali?                                                                                                    | Y              | S 1 00              |      | Non Aksifian |
| 14   | Jaringan dari elemen-elemen yang saling berhubungan adalah 7.                                                                                                    | ×              | S . 0               |      |              |
|      | , certain and a second second se | and the second |                     | 1    | Non Addan    |
| 15   | CPU Menupakan Singkatan dari.                                                                                                    | N              | S 1 0               | -    | Alaman       |

## Gambar 4.3 Halaman Soal

Gambar 4.3 adalah halaman saat admin menekan menu kelola soal makan akan tampil halaman soal. Admin dapat menambah soal, menghapus

soal, meng*edit* soal, melihat soal, dan dapat mengatur status soal yaitu aktifkan dan non aktifkan.

|                              |                                                                              | -              | 77        | F    |              |
|------------------------------|------------------------------------------------------------------------------|----------------|-----------|------|--------------|
| Mozilla Firefox              |                                                                              | TRI            | -         | 1    |              |
| Iocalhost/uin/adminweb/zoor  | n.php?id=28                                                                  | asil Tes Ulian | Logout    |      |              |
| Soal :                       |                                                                              |                | cogoar    |      |              |
| di bawah ini mana yang bukan | aktivitas berinternet.                                                       |                |           |      |              |
|                              |                                                                              | Masukken Pe    | ertanyaan |      | Cari         |
| Jawaban :                    |                                                                              | STATUS         | ARSE      | VIEW | STATUS       |
|                              |                                                                              | Y              | \$10      |      | Non Aktifkan |
| a. crossing<br>b. Browsing   |                                                                              | Y              | <b>1</b>  |      | Non Aktifkan |
| c. chatting<br>d. surfing    |                                                                              | Y              | S 1 0     |      | Non Aktifkan |
| Kunci Jawaban Soa            | l:a                                                                          | Ŷ              | S 1 O     | •    | Non Aktifkan |
|                              |                                                                              | Y              |           |      | Non Aktifkan |
|                              | 6 Program yang digunakan untuk disain gambar adalah?                         | Ŷ              | \$10      |      | Non Aktifkan |
|                              | 7 Salah satu perangkat Lunak pengolah kata adalah                            | Y              | \$10      | ۰    | Non Aktifkan |
|                              | 8 USB merupakan singkatan dari                                               | ¥              | S10       |      | Non Aktifkan |
|                              | 9 Fungsi printer adalah untuk?                                               | Y              | SI 0      |      | Non Aktifkan |
|                              | 10 Tanda panah (tanda lain) yang mewakili posisi gerakan mouse disebut denga | n? Y           | S10       |      | Non Aktifkan |
|                              | 11 Berikut yang bukan termasuk alat output adalah?                           | ۲              | SI 0      |      | Non Aktifkan |
|                              | 12 Proses memasukkan dan memasang software ke dalam komputer disebut?        | . Y            | S10       |      | Non Aktifkan |
|                              | 13 Program yang berisi perinta-perintah / perangkat lunak disebut?           | Y              | S10       |      | Non Aktifkan |
|                              | 14 Berikut merupakan elemen-elemen sistem komputer kecuali?                  | Y              |           | -    |              |

Gambar 4.4 Halaman Kelola Soal

Gambar 4.4 adalah halaman kelola soal yang dilakukan admin. Ketika admin akan melihat soal dengan menekan aksi view, maka akan tampil soal, jawaban, dan kunci jawaban. Untuk lebih jelasnya dapat dilihat pada gambar 4.5

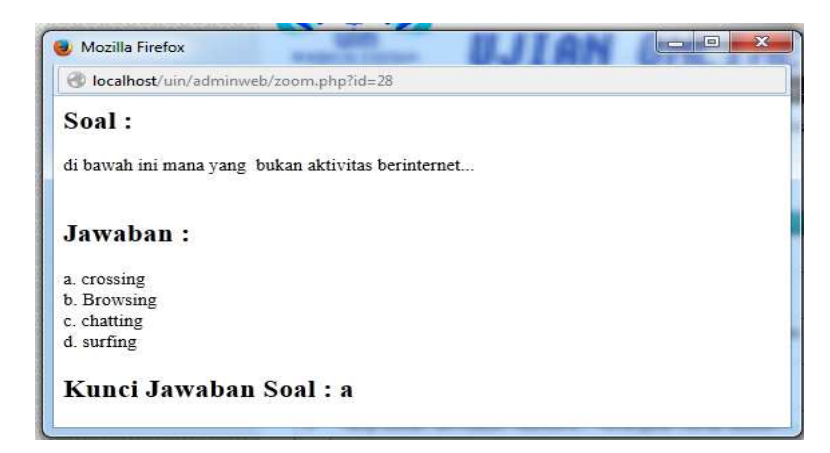

Gambar 4.5 Halaman Lihat soal

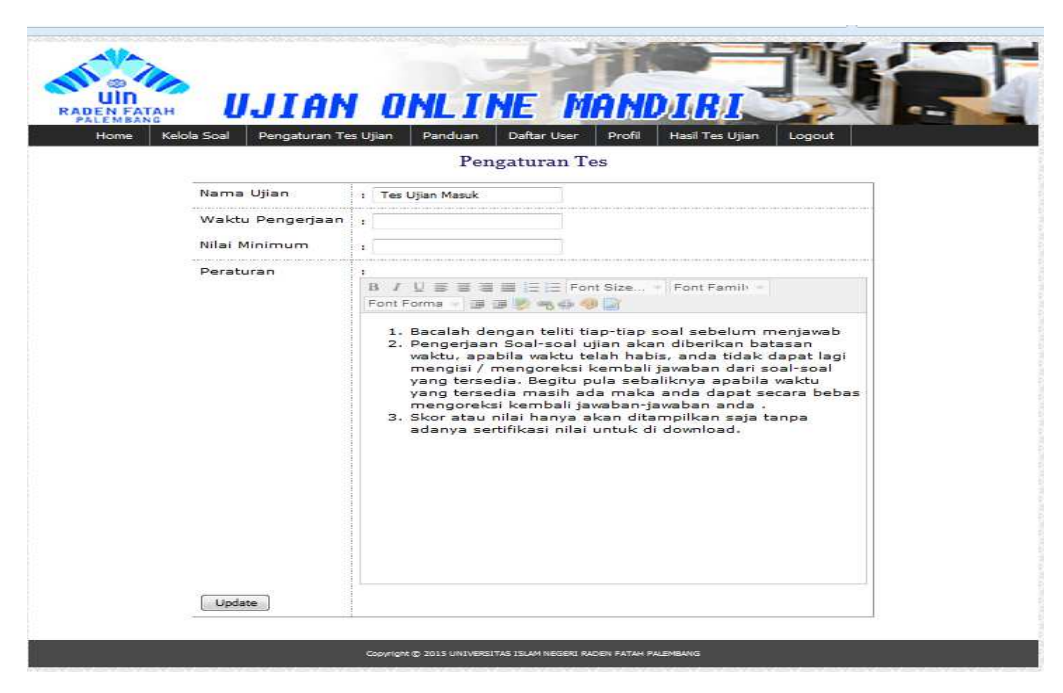

# Gambar 4.6 Halaman Pengaturan Soal

Gambar 4.6 adalah halaman yang menggambarkan ketika admin mengatur waktu dan nilai minimum serta peraturan Ujian.

| RADEN EATAH | UJIAN ONLINE MANDIRI                                                                                                    |
|-------------|----------------------------------------------------------------------------------------------------|
| Home Kelola | Soal Pengaturan Tes Ujian Panduan Daftar User Profil Hasil Tes Ujian Logout<br>Edit Panduan Mengerjakan Tes Online                                                                                                    |
|             |                                                                                                    |
|             | Ganti Foto : Browse, No file selected.<br>B / L = = = = = :: :: Font Size > Font Family - Font Forms - : :: :: :: :: :: :: :: :: :: :: :: ::                                                                                                    |
|             | <ol> <li>Bacalah dengan teliti tiap-tiap soal sebelum menjawab</li> <li>Pengerjaan Soal-soal tes akan diberikan batasan waktu, apabila waktu<br/>telah habis, anda tidak depat lagi mengisi / mengorekai kembali<br/>jawaban dari soal-soal yang tersadia. Begitu pula sebaliknya apabila<br/>mengoreksi kembali jawaban-jawaban anda</li> <li>Skor atau nilai hanya akan ditampilkan saja tanpa adanya sertifikasi<br/>nilai untuk di download.</li> </ol> |
|             |                                                                                                    |
|             | upoare                                                                                                    |

## Gambar 4.6 Halaman Panduan

Gambar 4.6 adalah halaman panduan ketika admin menekan menu panduan maka akan tampil halaman untuk mengedit panduan Ujian. Setelah selesai mengedit kemudian dapat langsung tekan update yang menunjukkan selesai edit.

| ND USERNAME NAMA PASSWORD JENIS KELAMIN AKTIF LIHAT AKSI STAT<br>1 bobi m.bobi 1234 Laki-Laki Y View Hapus Non Al | rus     |
|----------------------------------------------------------------------------------------------------|---------|
| 2 tina tinatun sari 123 Perempuan Y <u>View Hapus</u> Non Ai                                                      | ktifkan |
| 3 amik mjkjkb 123 Laki-Laki Y <u>View</u> <u>Hapus</u> Non Aj                                                     | ktifkan |
| 4 liha khoirus sholihah 1234 Perempuan Y <u>View Hapus</u> Non Ak                                                 | ktifkan |
| 5 ani Ani 12345 Perempuan Y <u>View</u> <u>Hapus</u> Non Ak                                                       | ktifkan |

Gambar 4.7 Halaman Daftar User.

Gambar 4.7 adalah halaman daftar user yaitu ketika *admin* memilih menu Daftar User, maka akan keluar nama-nama peserta yang telah mendaftar pada Ujian *online* mandiri, data-data peserta seperti no, username, nama, password, jenis kelamin, dan aksi aktif, lihat(view) serta hapus. Ketika klik view maka akan tampil data peserta seperti pada gambar 4.8

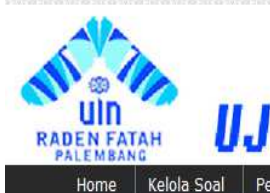

U.J

INE MÂ

|                  | DETAIL USER            |
|------------------|------------------------|
| Username         | indra                  |
| Password         | indra                  |
| Nama             | Indra L Brugman        |
| Jurusan Pilihan1 | Pendidikan Agama Islam |
| Jurusan Pilihan2 | Tafsir Hadits          |
| Jurusan Pilihan3 | Jurnalistik            |
| Tgl Lahir        | 03 maret 1997          |
| Jenis Kelamin    | laki laki              |
| Kewarganegaraan  | indonesia              |
| Nama Ayah        | santoso                |
| Nama Ibu         | nurhayati              |
| Pekerjaan Ayah   | wiraswasta             |
| Pekerjaan Ibu    | IbuRumah Tangga        |
| Sekolah Asal     | MA AL INSAN            |
| Telp             | 086712239877           |
| Alamat           | JAkarta Selatan Blok M |

Hasil Tes Ui

Copyright © 2015 UNIVERSITAS ISLAM NEGERI RADEN FATAH PALEMBANG

## Gambar 4.8 Halaman Detail User

Gambar 4.8 adalah Halaman data peserta yang dilihat secara detail terdiri dari username, password, nama tgl lahir, jenis kelamin, agama, kewarganegaraan, nama ayah, nama ibu, pekerjaan ayah, pekerjaan ibu, sekolah asal, telp, alamat.

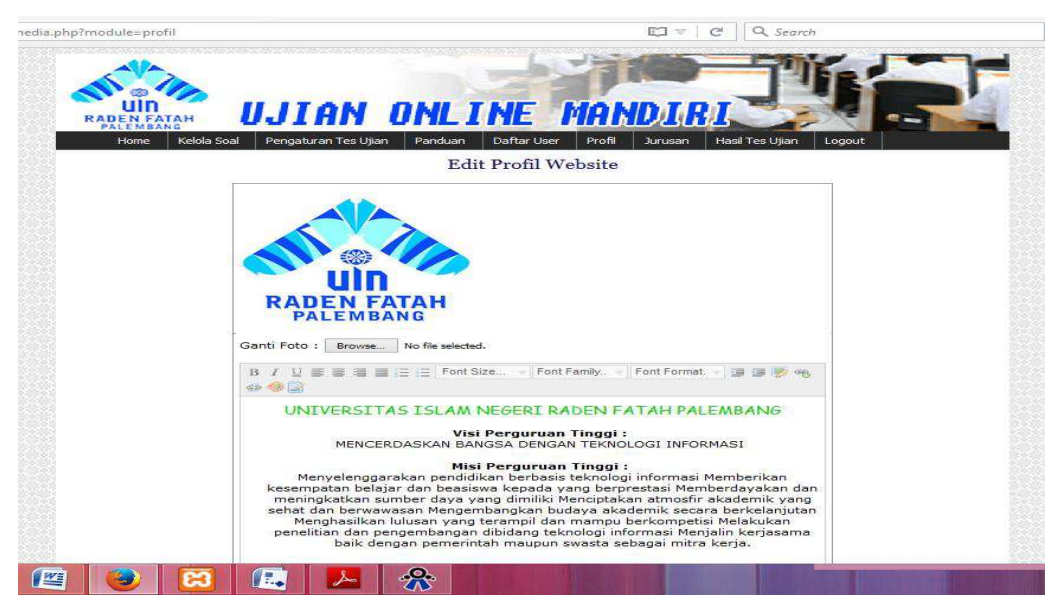

## Gambar 4.9 Halaman Profil.

Gambar 4.9 adalah halaman profil ketika admin menekan menu profil maka akan tampil Visi dan Misi Universitas UIN Raden Fatah Palembang.

| IN X Lapora<br>web/media.php? | in Data Mał<br>module=ha | nasiswa 🛛 📿 localhi<br>ssilujian | ost / localho | ost / db <sub>a</sub>    | ×   +                          | 123                                        | - C         | C Search       |                  | <br>B |
|-------------------------------|--------------------------|----------------------------------|---------------|--------------------------|--------------------------------|--------------------------------------------|-------------|----------------|------------------|-------|
| R                             |                          |                                  | NO            | INL                      | INE                            | MAN                                        | DIR         |                |                  |       |
|                               | Home                     | Kelola Soal Pengatura            | in Tes Ujiar  | n Pand                   | uan Daf<br>Data H              | tar User Prof<br>Hasil Ujian               | il Jurus    | an Hasil Tes I | Ujian Logout     |       |
|                               | No                       | Nama                             | Benar         | Salah                    | Kosong                         | Tanggal                                    | Score       | Keterangan     | Jurusan          |       |
|                               | 2                        | M Bobi Naingolan                 | 3             | 1                        | 0                              | 2015-10-06                                 | 75.0        | Lulus          | BPI              |       |
|                               | 1                        | Indra Saputra Panjaitan          | 1             | 3                        | 0                              | 2015-10-06                                 | 25.0        | Tidak Lulus    | 0                |       |
|                               | з                        | Nova Angelina                    | 4             | 0                        | 0                              | 2015-10-06                                 | 100.0       | Lulus          | Sistem Informasi |       |
|                               | N.                       |                                  |               |                          | Halama<br>Total<br><u>Prir</u> | in : <b>1  </b><br>I Data : 3<br><u>nt</u> |             |                | *d               |       |
|                               |                          |                                  | Copyright ©   | 2015 <mark>Ü</mark> NIVE | RSITAS ISLAM                   | NEGERI RADEN FAT                           | TAH PALEMBA | NG             |                  |       |
|                               |                          |                                  |               |                          |                                |                                            |             |                |                  |       |
|                               |                          |                                  |               | _                        | -                              |                                            |             |                |                  |       |

### Gambar 4.10 Halaman hasil tes ujian

Gambar 4.10 adalah halaman untuk melihat hasil tes ujian yang dilakukan oleh admin ketika mengklik menu Hasil Tes Ujian. Didalamnya terdapat keterangan nilai, jumlah salah, benar,dan keterangan lulus, tidak lulus.

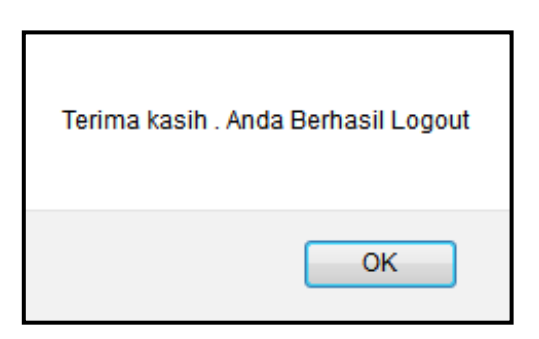

Gambar 4.11 pesan logout

Gambar 4.11 adalah pemberitahuan yang tampil setelah melakukan logout.

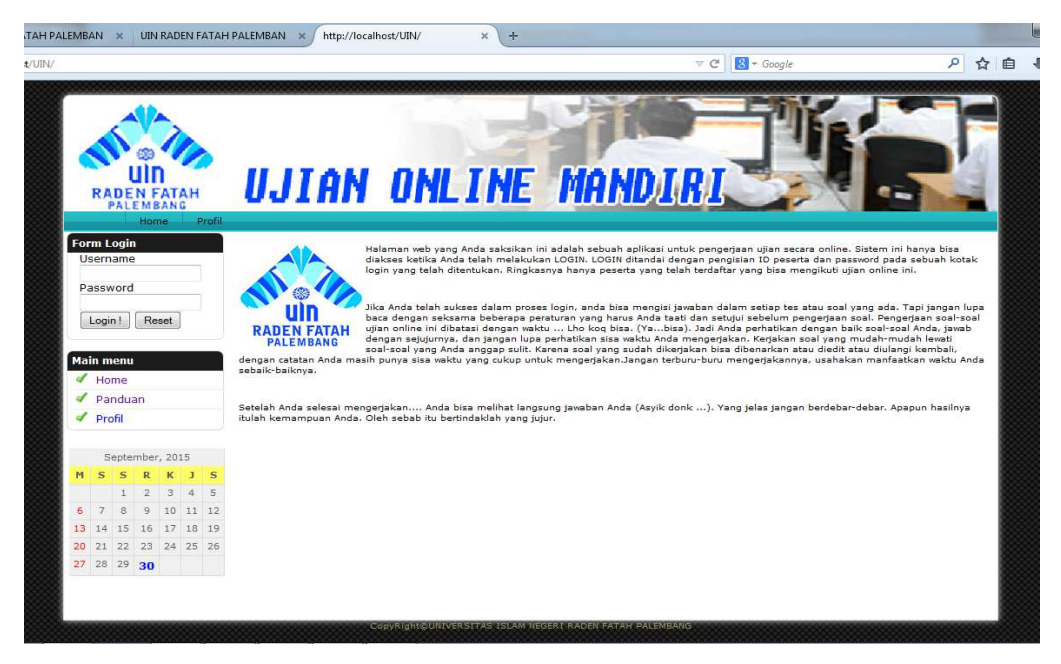

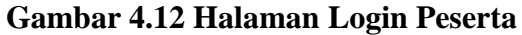

Gambar 4.12 adalah halaman utama saat user peserta akan login masuk untuk melakukan tes ujian. Pada halaman ini terdapat menu home, profil dan pendaftaran, form login, main menu dan kalender. Peserta login pada form login seperti pada gambar 4.13

| Form Login    |  |  |  |  |
|---------------|--|--|--|--|
| Username      |  |  |  |  |
| Password      |  |  |  |  |
| Login ! Reset |  |  |  |  |

# Gambar 4.13 Detail form login

Gambar 4.13 adalah Detail form login peserta yang terdapat pada halaman utama Ujian *Online* Mandiri. Peserta dapat masuk dengan memasukkan username dan password yang telah didapat dari pendaftaran . jika salah usermane atau password maka akan muncul seperti pada gambar 4.14

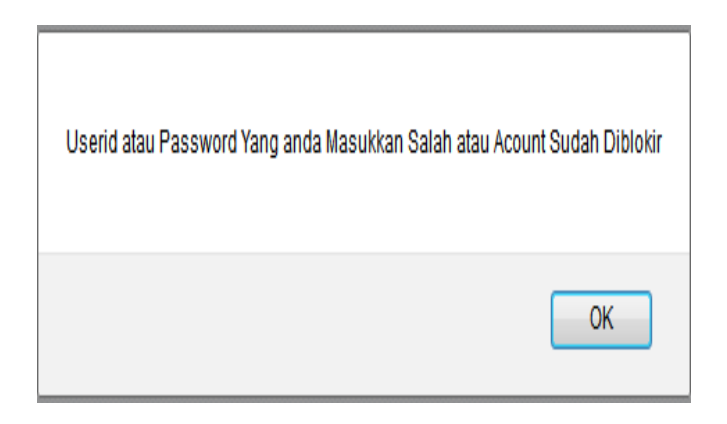

## Gambar 4.14 Info Username dan password salah

Gambar 4.14 adalah pemberitahuan oleh sistem kepada user peserta bahwa userId atau password yang dimasukkan terjadi kesalahan atau kurang.

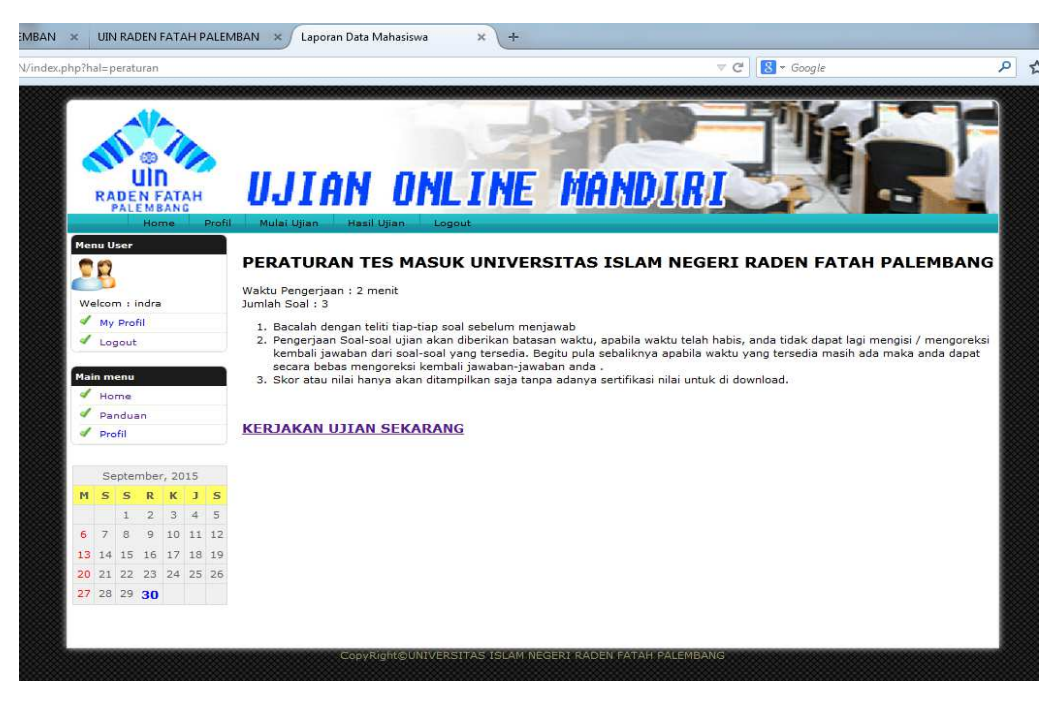

## Gambar 4.15 Halama Utama Peserta

Gambar 4.15 adalah halaman utama setelah peserta login,didalamnya terdapat menu home, profil, mulai ujian, hasil ujian, lihat jurusan, dan logout. Pada menu mulai ujian terdapat pemberitahuan "kerjakan ujian sekarang", ketika menekan "kerjakan ujian sekarang" maka akan tampil seperti gambar 4.16

| localho | st/uin/test.php × UIN RADEN FATAH PALEMBAN × +                     |
|---------|--------------------------------------------------------------------|
|         |                                                                    |
| R       | UIN UJIAN ONLINE MANDIRI                                           |
|         |                                                                    |
| 1       | Program yang Barisi parinta-perintah / perangkat lunak disebut?    |
|         | A. 🗇 Pentlum                                                       |
|         | 5. 💿 Brainware                                                     |
|         | C. Thankware                                                       |
|         | D Settinger                                                        |
| 2       | Salah satu perangkat Lunak pengelah kata adalah                    |
|         | A. C Me.Word                                                       |
|         | B. C Winsonp                                                       |
|         | C. C dearer                                                        |
|         | 0. C let audin                                                     |
| 3       | Presex memasukkan dan memasang software ke dalam komputer disebut? |
|         | A. 💬 data                                                          |
|         | 8. C instal                                                        |
|         | c. 🖾 leading                                                       |
|         | D. O entire                                                        |
| 4       | Yang Bukan termasuk Hadware / Perangkat Keras adalah.              |
|         | A. C CPU                                                           |
|         | 5. C Keyboard                                                      |
|         | C. O Ma.office                                                     |
|         | D. D Ponter                                                        |
| 5       | Berikut merupakan elemen elemen elemen elemen kanputer kesual?     |
|         | A. C Fireware                                                      |
|         | 5. C Brainvare                                                     |
|         | C. C Software                                                      |
|         | - 6                                                                |

Gambar 4.16 Halaman Soal Ujian

Gambar 4.16 adalah halaman peserta mengerjakan soal-soal ujian berupa pilihan ganda. Saat memulai mengerjakan ujian makan waktu yang telah ditentukan akan berjalan bersamaan dengan menekan mulai ujian sekarang. Selengkapnya lihat pada gambar 4.17.

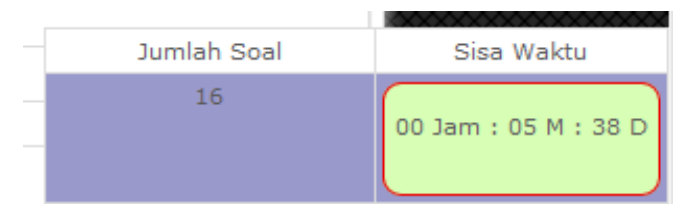

Gambar 4.17 waktu

Gambar 4.17 adalah menunjukkan sisa waktu dan jumlah soal

| , | waktu habis |
|---|-------------|
|   | ОК          |

Gambar 4.18 Pesan Waktu Habis

Gambar 4.18 adalah peringatan bahwa waktu pengerjaan ujian telah habis, pada saat soal blm selesai dijawab oleh peserta.

| ANDA SUDAH MENGERJAKAN TES |  |
|----------------------------|--|
| ОК                         |  |

Gambar 4.19 Pesan Selesai Ujian

Gambar 4.19 adalah pesan ketika peserta telah mengerjakan maka tidak bisa mengulang kembali, untuk mengerjakan maka akan tampil pesan tersebut ketika menekan "kerjakan sekarang"

| B. Software         D. Software         D. Software         I.3         Ying bulkan termasuk Hadware / Perangkat Keras adalah         A. CPU         B. Keyboard         C. Mis.Office         D. Printer         14         Program yang digunakan untuk diasin gambar adalah?         A. Mis.Exel         B. Mada Player         C. Power point         D. Printer         IS         B. Software status alat output adalah?         A. Mis.Exel         B. Software status alat output adalah?         A. Software status alat output adalah?         A. Software status alat output adalah?         A. Software status alat output adalah?         A. Software status alat output adalah?         A. Software status alat output adalah?         A. Software status alat output adalah?         A. Software status alat output adalah?         A. Software status alat output adalah?         A. Software status alat output adalah?         A. Software status alat output adalah?         A. Software status alat output adalah?         A. Software status alat output adalah?         A. Software status alat output adalah?         A. Software status attrestatus at                                                                                                    | localhost/uin/test.php |                                                      | ▼ C Soogle | ٩           | ☆自→  | <b>⊳</b> ۲ |
|----------------------------------------------------------------------------------------------------|------------------------|------------------------------------------------------|------------|-------------|------|------------|
| C. © Hardware         D. © software         13       Ving bukan termssuk Hadware / Perangkat Keras adalah         A. © CPU         B. © Keyboard         C. © Mis. Office         D. © Printer         14       Program yang digunakan untuk disain gambar adalah?         A. © NepSiel         B. © Media Player         C. © Power Printt         D. © Printer         15       Bentut yang bukan termssuk alat output adalah?         A. © NepSiel         B. © Media Player         C. © Power Printt         D. © Printer         15       Bentut yang bukan termssuk alat output adalah?         A. © Rejorard         B. © spaker         C. © monitor         D. © printer         15       Bestinut yang bukan tadri         A. © universal serial bus         B. © unit serial bus         D. © unit serial bus         D. © unit serial bus         D. © unit serial bus         D. © unit serial bus         D. © unit serial bus         D. © unit serial bus         D. © unit serial bus                                                                                                    |                        | B. U Brainware                                       |            |             |      |            |
| 13       0. © software         13       Ying bukan termasuk ladware / Perangkat Kerss adalah         14       CPU         15       Keyboard         16       N. Softice         17       Program yang digunakan untuk disain gambar adalah?         18       M. Keyboard         19       Printer         14       Program yang digunakan untuk disain gambar adalah?         14       Program yang digunakan untuk disain gambar adalah?         15       Benku Payer         16       Vedia Player         17       Benku Payer         18       Redia Player         19       Photoshop         19       Benkut yang bukan termasuk alat output adalah?         10       Photoshop         115       Benkut yang bukan termasuk alat output adalah?         12       A. © keybaard         13       Bespacker         14       C. © monitor         15       Benkut yang bukan tari         16       Unit serial bus         17       A. © unit serial bus         18       Unit serial bus         19       Unit serial booter         19       Unit serial booter         19 <t< td=""><td></td><td>C. 🔘 Hardware</td><td></td><td></td><td></td><td></td></t<>                                                                                                    |                        | C. 🔘 Hardware                                        |            |             |      |            |
| 13       Yang bukan termasuk Hadware / Perangkat Keras adalah         A.       CPU         B.       Keybaard         C.       M.office         D.       Printer         14       Program yang digunakan untuk disain gambar adalah?         A.       Maclifice         C.       P. Maclifice         B.       Media Player         C.       Power Point         D.       Printer         15       Benkut yang bukan termasuk alat output adalah?         A.       Media Player         C.       Power Point         D.       Printer         15       Benkut yang bukan termasuk alat output adalah?         A.       keyboard         B.       gasker         C.       Power Point         D.       Printer         16       USB merupakan singkatan dari         I       Universal senial bus         B.       universal senial bus         C.       Universal Senial Bus         D.       Universal Senial Bus         D.       Universal Senial Bus         D.       Universal Senial Bus         D.       Universal Senial Bus         D.       Unive                                                                                                    |                        | D. 🔘 software                                        |            |             |      |            |
| A. © CU         B. © Kryboard         C. © Ma Office         D. © Printer         14       Program yang digunakan untuk disain gambar adalah?         A. © Mac.Bel         B. © Media Player         C. © Power Point         D. © Printer         15       Berikut yang bukan termasuk alat output adalah?         A. © keyboard         B. © geaker         C. © Power Point         D. © Printer         15       Berikut yang bukan termasuk alat output adalah?         A. © keyboard         B. © geaker         C. © monitor         D. © Printer         16       USB merupakan singkatan dari         A. © Lipitatan dari         B. © unit serial buss         C. © Universal serial buss         D. © Unit serial boster         Uswabb       Jurnah Seal                                                                                                    | 13                     | Yang bukan termasuk Hadware / Perangkat Keras adalah |            |             |      |            |
| B. © Keyboard   C. © McOffice   D. © Printer   14   Progen yang djunakan untuk disain gambar adalah?   A. © McSel   B. © Media Player   C. © Power Point   D. © Protoshop   15   Berikut yang bukan termasuk alet output adalah?   A. © keybeard   B. © goaker   C. © monitor   D. © printer   16   USB merupakan singkatan dari   A. © universal serial buss   C. © Universal serial buss   D. © Unit serial booster   Jurneh Soal                                                                                                    |                        | A. 🗇 CPU                                             |            |             |      |            |
| C. • Ms.Office         D. • Printer         14       Pregram yang digunakan untuk disain gambar adalah?         A. • M.Exel         B. • Media Player         C. • Ower Point         D. • Photoshop         15       Berikut yang bukan termasuk alat output adalah?         A. • M.Exel         B. • Speaker         C. • monitor         D. • printer         16       USB merupakan singkatan dari         A. • • unserial buss         B. • our serial bus         D. • Unit serial booster         Jumlah Spal                                                                                                    |                        | B. 🔘 Keyboard                                        |            |             |      |            |
| D.       Printer         14       Program yang digunakan untuk disain gambar adalah?         A.       Ma.Evel         B.       Media Player         C.       Power Point         D.       Photoshop         15       Benkel Player         A.       Varianti alat output adalah?         A.       Varianti alat output adalah?         A.       Varianti alat output                                                                                                    |                        | C. O Ms.Office                                       |            |             |      |            |
| 14       Program yang digunakan untuk disain gambar adalah.?         A.       Mackael         B.       Media Player         C.       Power Point         D.       Photoshop         15       Berikut yang bukan termasuk alat output adalah?         A.       K keyboard         B.       g spaker         C.       Power Point         D.       Photoshop         15       Berikut yang bukan termasuk alat output adalah?         A.       K keyboard         B.       g spaker         C.       monitor         D.       printer         16       USB merupakan singkatan dari         B.       universal serial bus         C.       Universal Serial Bus         D.       Ü Unit serial booster         Uwwab       Jurnah Soal                                                                                                    |                        | D. O Printer                                         |            |             |      |            |
| A. O Maskel   B. Madia Player   C. O Power Point   D. O Photoshop   15   Benkt yrap blakn termasuk alet output adalah?   A. O keyboard   B. O speaker   C. O monior   D. O printer   16   USB merupakan singkatan dari   A. O universal serial buss   B. O unit serial buss   C. O Universal Serial Bus   D. O Unit serial boster   Jaurah Soal                                                                                                    | 14                     | Program yang digunakan untuk disain gambar adalah?   |            |             |      |            |
| B. Media Player   C. Power Point   D. Photoshop   15 Berikk tymp buka termasuk slat output adalah?   A. K keybaard   B. speaker   C. monitor   D. pinter   16 USB merupakan singkatan dari   A. u versal serial buss   B. on unit serial buss   B. u unit serial buss   C. Unit serial boster   Jumlah Soal Size                                                                                                    |                        | A. 🖱 Ms.Exel                                         |            |             |      |            |
| C. © Power Point         D. © Photoshop         15       Berikuty sng bukan termsauk alat output adalah?         A. © keyboard         B. © speaker         C. © mentor         D. © pinter         16       USS merupakan singkatan dari         A. © universal serial buss         B. © universal serial buss         C. © Universal Serial Bus         D. © Unit serial booster         Jumah Soal                                                                                                    |                        | B. 🔘 Media Player                                    |            |             |      |            |
| D.       Photoshop         15       Benkuk yang bukan termasuk alet output adalah?         A.       keyboard         B.       gesaker         C.       montor         D.       printer         16       USB merupakan singkatan dari         B.       ouniversal serial bus         B.       universal serial bus         C.       Universal Serial Bus         D.       Universal Serial Bus         D.       Universal Serial Bus                                                                                                    |                        | C. O Power Point                                     |            |             |      |            |
| 15       Berkut yang bukan termasuk alat output adalah?         A. © keyboard       B. © speaker         B. © speaker       D. © printer         15       USS merupakan singkatan dari         A. © universal serial buss       D. © Unit serial buss         C. © Moviersal Serial Buss       D. © Unit serial buss         D. © Unit serial buss       D. © Unit serial buss         D. © Unit serial buss       D. © Unit serial buss         D. © Unit serial buss       D. © Unit serial buss         D. © Unit serial buss       D. © Unit serial buss         D. © Unit serial buss       D. © Unit serial buss         D. © Unit serial buss       D. © Unit serial buss                                                                                                    |                        | D. 🔘 Photoshop                                       |            |             |      |            |
| A. © keybaard<br>B. © speaker<br>C. © monitor<br>D. © printer<br>16 USB merupakan singkatan dari<br>A. © universal senial bus<br>B. © unit senial bus<br>C. © Universal Senial Bus<br>D. © Unit senial bus<br>D. © Unit senial booster<br>Jurnlah Soal Sing                                                                                                    | 15                     | Berikut yang bukan termasuk alat output adalah?      |            |             |      |            |
| B. © speaker<br>C. © monitor<br>D. © printer<br>16 USB merupakan dari<br>A. © univeral serial buss<br>B. © unit serial buss<br>C. © Universal Serial Bus<br>D. © Unit serial booster<br>Usb March 2000 Unit serial booster                                                                                                    |                        | A. 🔘 keyboard                                        |            |             |      |            |
| C. © monitor D. © printer D. © printer D. © printer D. © printer D. © uts Brarupakan singkatan dari A. © universal serial bluss B. © unit serial blus C. © Universal Serial Blus D. © Unit serial booster Uswab D. © Unit serial booster D. © Unit serial booster D. © Unit ser |                        | B. O speaker                                         |            |             |      |            |
| D. © printer       16     USB merupakan singkatan digit       16     USB merupakan singkatan digit       2     0. wintersal serial bus       3. © unit serial bus       2. © Unit serial bus       3. © Unit serial bus       3. © Unit serial bus       3. © Unit serial bus       3. © Unit serial bus       4. © Unit serial bus       5. © Unit serial bus       5. © Unit serial bus       10. © Unit serial bus       11. Jawab                                                                                                    |                        | C. 🔘 monitor                                         |            |             |      |            |
| 16     USB merupakan singkatan dari       A.     universal serial buss       B.     unit serial bus       C.     Universal Serial Bus       D.     Unit serial booster       Jawab     Jawab Size                                                                                                    |                        | D. O printer                                         |            |             |      |            |
| A. © universal serial buss<br>B. © unit serial bus<br>C. © Universal Serial Bus<br>D. © Unit serial booster<br>Jawab Jumlah Soal Sires                                                                                                    | 16                     | USB merupakan singkatan dari                         |            |             |      |            |
| B. © unit serial bus<br>C. © Universal Serial Bus<br>D. © Unit serial booster<br>Jawab Jawab Size                                                                                                    |                        | A. O universal serial buss                           |            |             |      |            |
| C. © Universal Serial Bus<br>D. © Unit serial booster<br>Jawab Jumleh Soal Size                                                                                                    |                        | B. O unit serial bus                                 |            |             |      |            |
| D. © Unit serial booster                                                                                                    |                        | C. 🔘 Universal Serial Bus                            |            |             |      |            |
| Jawab Jumlah Soal Size                                                                                                    |                        | D. O Unit serial booster                             |            |             |      |            |
|                                                                                                    |                        | Jawab                                                |            | Jumlah Soal | Sisa | a Waktu    |
| 40                                                                                                    |                        |                                                      |            | 16          |      |            |
|                                                                                                    |                        |                                                      |            |             |      |            |

# Gambar 4.20 Halaman Ujian

Gambar 4.20 adalah halaman ujian, setelah selesai setelah seluruh soal telah dipilih jawabannya maka ada perintah untuk mengklik tombol jawab, setelah mengklik tombol jawab tersebut, akan tampil pesan seperti pada gambar 4.21

| Apakah Anda yakin dengan jawaban Anda? |
|----------------------------------------|
| OK Cancel                              |

# Gambar 4.21 pesan untuk user

Gambar 4.21 menunjukkan perintah untuk melanjutkan selesai melaksanakan ujian, ketika peserta menekan tombol OK, maka akan tampil pesan berikutnya seperti gambar 4.22

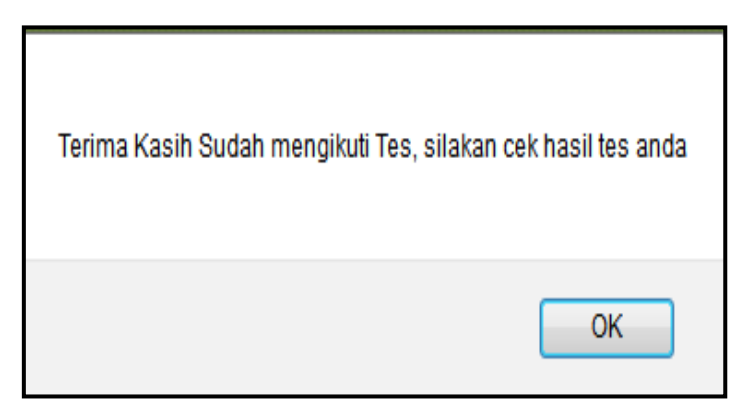

Gambar 4.22 Pesan Cek hasil ujian

| lihi | athas | sil  |      | -    |     |     |                       |        |                |                  | ⊽ C Soogle  |  |  |  |  |  |  |
|------|-------|------|------|------|-----|-----|-----------------------|--------|----------------|------------------|-------------|--|--|--|--|--|--|
| <    | RAP   | DE   |      | AT   | н   |     | UJI                   |        | IN ONLI        | N                | E MANDIRI   |  |  |  |  |  |  |
| Mer  | u U:  | ser  |      | 1.42 |     |     | and the second second | ······ |                | 0.00             |             |  |  |  |  |  |  |
| 0    | 2     |      |      |      |     |     |                       |        |                | Hasil Ujian Anda |             |  |  |  |  |  |  |
| we   | lcon  |      | ndra |      |     |     |                       | *      | Jawaban Salah  | :                | 2           |  |  |  |  |  |  |
| 1    | My    | Prof | il   |      |     |     |                       | *      | Jawaban Benar  |                  | 1           |  |  |  |  |  |  |
| 1    | Log   | out  |      |      |     |     |                       | *      | Jawaban Kosong |                  | 0           |  |  |  |  |  |  |
| Mai  | 0 000 | -    | 8    |      |     |     |                       | *      | Nilai Anda     | :                | 33.3        |  |  |  |  |  |  |
| 1    | Hor   | me   |      |      |     |     |                       | *      | Keterangan     | :                | Tidak Lulus |  |  |  |  |  |  |
| 1    | Par   | ndua | n    |      |     |     |                       |        |                |                  |             |  |  |  |  |  |  |
| 1    | Pro   | fil  |      |      |     |     |                       |        |                |                  |             |  |  |  |  |  |  |
|      | Se    | nter | nhar | 20   | 5   |     |                       |        |                |                  |             |  |  |  |  |  |  |
| м    | S     | S    | R    | ĸ    | J   | s   |                       |        |                |                  |             |  |  |  |  |  |  |
|      |       | 1    | 2    | З    | 4   | 5   |                       |        |                |                  |             |  |  |  |  |  |  |
| 6    | 7     | 8    | 9    | 10   | 11  | 12  |                       |        |                |                  |             |  |  |  |  |  |  |
| 13   | 14    | 15   | 16   | 17   | 18  | 19  |                       |        |                |                  |             |  |  |  |  |  |  |
| 27   | 28    | 29   | 30   | 24   | 2.5 | 2.5 |                       |        |                |                  |             |  |  |  |  |  |  |
|      |       |      |      |      |     |     |                       |        |                |                  |             |  |  |  |  |  |  |

# Gambar 4.23 Halaman Hasil Ujian

Gambar 4.23 menggambarkan halaman hasil ujian yang dilihat setelah peserta selesai mengerjakan Ujian. Maka akan tampil jawaban salah, benar, kosong, nilai dan keterangan (lulus/tidak lulus).

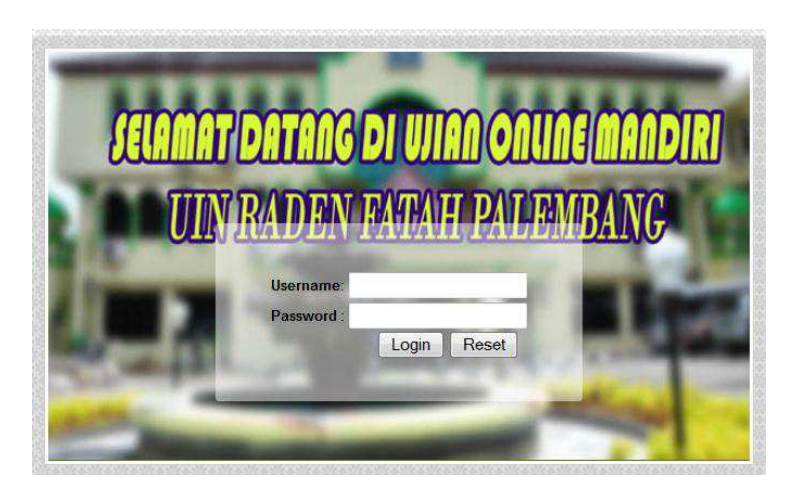

Gambar 4.24 Login Pimpinan

Gambar 4.24 adalah halaman awal ketika user pimpinan akan melakukan login dengan memasukan *username* dan *password* untuk mengunjungi halaman admin *website* Ujian *Online* Mandiri pada UIN Raden Fatah Palembang, selengkapnya lihat gambar 4.25.

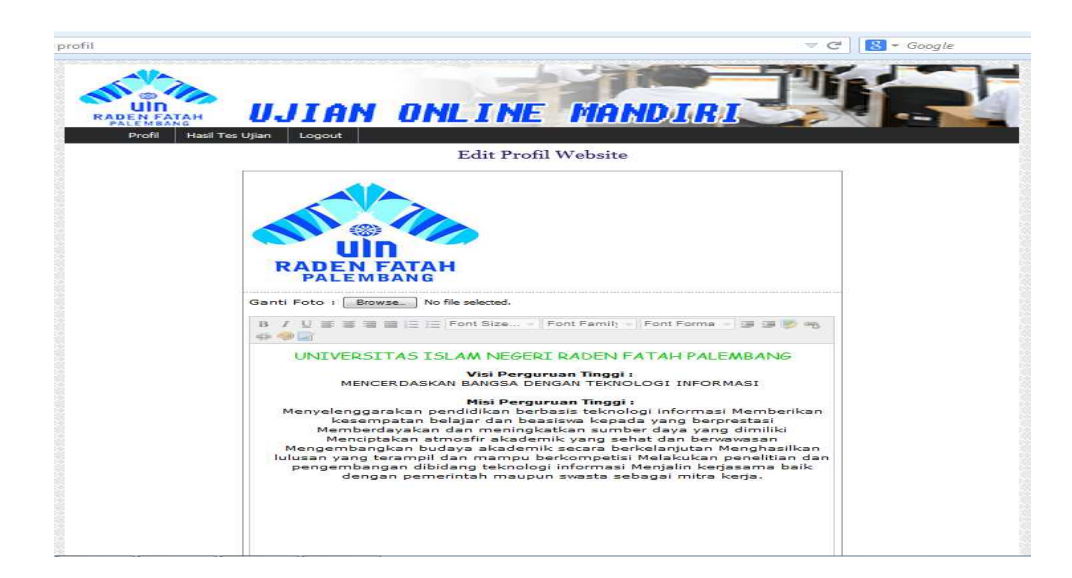

Gambar 4.25 Menu Utama Pimpinan

Gambar 4.25 adalah halaman pimpinan yang dilakukan dengan login sebagai pimpinan untuk melihat seluruh hasil Ujian. Menu pada pimpinan yaitu Profil, Hasil Tes Ujian, logout.

| P  | Profil Hasil Tes Ujian Logo | ut             |             | Data Ha            | sil Ujian               | 1000        |             |                  |   |  |  |
|----|-----------------------------|----------------|-------------|--------------------|-------------------------|-------------|-------------|------------------|---|--|--|
| No | Nama                        | Benar          | Salah       | Kosong             | Tanggal                 | Score       | Keterangan  | Jurusan          | 1 |  |  |
| 1  | M Bobi Naingolan            | з              | 1           | o                  | 2015-10-06              | 75.0        | Lulus       | BPI              |   |  |  |
| 2  | Indra Saputra Panjaitan     | 1              | 3           | 0                  | 2015-10-06              | 25.0        | Tidak Lulus | 0                |   |  |  |
| 4  | Nova Angelina               | 4              | 0           | 0                  | 2015-10-06              | 100.0       | Lulus       | Sistem Informasi |   |  |  |
|    |                             |                | Į.          | Halaman<br>Total D | : <b>1</b>  <br>ata : 3 |             |             |                  |   |  |  |
|    |                             | Copyright © 20 | 15 UNIVERSI | TAS ISLAM NI       | EGERI RADEN FATAI       | I PALEMBANG |             |                  | _ |  |  |

Gambar 4.26 Halaman Lihat Hasil Ujian

Gambar 4.26 Adalah halaman lihat Hasil Ujian yang dilakukan oleh user pimpinan, didalamnya terdapat Nama, Nilai, Dan Jurusan.

| Terima kasih . Anda Berhasil Logout |  |
|-------------------------------------|--|
| ОК                                  |  |

Gambar 4.27 Logout

### 4.1.2 Implementasi Database

|                          | PR S  | Structure m sou m                                                                                                    |      | 6    | B.Ouran S.Funad Thilmond (B.Onnand |      | nor 69 Operations | Privileges Pron |           |        |                   |          |          |
|--------------------------|-------|----------------------------------------------------------------------------------------------------|------|------|------------------------------------|------|-------------------|-----------------|-----------|--------|-------------------|----------|----------|
|                          |       | Table -                                                                                                    | Jean | an ( | Act                                | tion |                   | xpon            | Records 1 | Type   | Collation         | Size     | Overhead |
| Database                 | Π     | jurusan                                                                                                    | m    | ß    |                                    | 3 é  | T                 | X               | 20        | MyISAM | latin1 swedish ci | 1.5 KiB  | -        |
| nonline (10) 🛛 👻         |       | jur pil                                                                                                    | m    | ß    |                                    | 34   | T                 | X               | 6         | MyISAM | latin1 swedish ci | 2.1 KiB  | -        |
| and the (10)             |       | modul                                                                                                    | T    | ß    |                                    | 34   | T                 | X               | 3         | MyISAM | latin1 swedish ci | 24.0 KiB | -        |
| anoninie (10)            |       | pimpinan                                                                                                    |      | ß    |                                    | 30   | T                 | X               | 1         | MyISAM | latin1_swedish_ci | 2.0 KiB  | -        |
| san<br>pil               |       | score_min                                                                                                    |      | ß    |                                    | 34   | T                 | X               | 2         | MyISAM | latin1_swedish_ci | 2.0 KiB  | -        |
| ful<br>pinan             |       | tbl_admin                                                                                                    |      | ß    |                                    | 30   |                   | ×               | 1         | MyISAM | latin1_swedish_ci | 2.0 KiB  | -        |
| ire_min<br>admin         |       | tbl_nilai                                                                                                    |      | ß    |                                    | 36   | T                 | X               | 3         | MyISAM | latin1_swedish_ci | 2.1 KiB  | -        |
| nilai                    |       | tbl_pengaturan_ujian                                                                                                    |      | ŕ    |                                    | 3¢   | T                 | ×               | 1         | MyISAM | latin1_swedish_ci | 2.5 KiB  | -        |
| pengaturan_ujian<br>soal |       | tbl_soal                                                                                                    |      | ß    |                                    | 3¢   | T                 | ×               | 15        | MyISAM | latin1_swedish_ci | 3.6 KiB  | -        |
| user                     |       | tbl_user                                                                                                    |      | ſ    |                                    | 3¢   | T                 | ×               | 4         | MyISAM | latin1_swedish_ci | 2.8 KiB  | -        |
|                          |       | 10 table(s)                                                                                                    |      |      | S                                  | um   |                   |                 | 56        | MyISAM | latin1_swedish_ci | 44.8 KiB | 0 B      |
|                          | De Pr | Check All / Uncheck All With selected:  Print view and Data Dictionary Create new table on database db_ujianonline Name: Number of fields: |      |      |                                    |      |                   |                 |           |        |                   |          |          |

#### Gambar 4.27 implementasi database keseluruhan

Gambar 4.27 menggambarkan dari seluruh *database* Ujian *Online* Mandiri yang terdiri dari 10 tabel, untuk nama-nama tabel dapat dilihat pada gambar 4.27 diatas.

#### 4.1.3 Pengujian sistem

## a) Uji kotak hitam (Black Box Testing).

Uji Kotak Hitam (*Black Box Testing*) Merupakan tahap pengujian yang berfokus pada persyaratan fungsional perangkat lunak. Dengan demikian pengujian *black box* memungkin perekayasaan perangkat lunak mendapatkan serangkaian kondisi *input output* suatu program. Berikut ini adalah hasil pengujian menggunakan metode *black box*.(rossa M salahuddin, 2014:275)

Didalam pengujian pada sistem ini dilakukan dengan memberikan pertanyaan kepada konsumen terhadap fungsi-fungsi dari sistem yang dibuat, apakah sudah sesuai atau belum .

| No | Fungsi yang          | Cara pengujian          | Hasil yang               | Hasil     |
|----|----------------------|-------------------------|--------------------------|-----------|
|    | di uji               |                         | diharapkan               | pengujian |
| 1  | Halaman <i>login</i> | Pada website ini        | Menampilkan              | Ok        |
|    |                      | menampilkan halaman     | halaman <i>login</i> dan |           |
|    |                      | login untuk masuk       | berhasil masuk           |           |
|    |                      | sebagai admin peserta   | kedalam halaman          |           |
|    |                      | dan pimpinan.           | admin, peserta dan       |           |
|    |                      |                         | pimpinan                 |           |
| 2  | Halaman ubah         | Pada website            | Password berhasil        | Ok        |
|    | password             | menampilkan <i>form</i> | di ubah dan keluar       |           |
|    | admin                | ubah password admin     | pesan sukses             |           |
|    |                      |                         | update password          |           |
| 3  | Halaman              | Menampilkan halaman     | Menampilkan              | ok        |
|    | admin                | menu admin              | semua menu-menu          |           |
|    |                      |                         | admin sebagai            |           |
|    |                      |                         | pengelola website        |           |
|    |                      |                         | yang dapat               |           |
|    |                      |                         | menambah melihat         |           |
|    |                      |                         | dan menghapus            |           |
| 4  | Halaman              | Menampilkan halaman     | Menampilkan              | Ok        |
|    | peserta              | menu peserta            | semua menu-menu          |           |
|    |                      |                         | peserta, dapat           |           |
|    |                      |                         | melaksanakan tes         |           |
|    |                      |                         | ujian, melihat           |           |
|    |                      |                         | panduan ujian,           |           |

Tabel 4.1 Pengujian Sistem

|    |              |                        | melihat nilai hasil            |    |
|----|--------------|------------------------|--------------------------------|----|
|    |              |                        | alchir uijan garta             |    |
|    |              |                        |                                |    |
|    |              |                        | jurusan pilihan                |    |
|    |              |                        | yang lulus                     |    |
| 5  | Halaman      | Menampilkan menu       | Sistem dapat                   | Ok |
|    | pimpinan     | vang dapat diakses     | menampilkan menu               |    |
|    | 1 1          | nimpinan               | nada halaman                   |    |
|    |              | pinipinun.             | nimpinon untuk                 |    |
|    |              |                        |                                |    |
|    |              |                        | melinat jumlan                 |    |
|    |              |                        | kelulusan.                     |    |
| 6. | Halaman      | Dengan memilih menu    | Dapat menampilkan              | Ok |
|    | kelola soal  | kelola soal            | pembaharuan soal-              |    |
|    |              |                        | soal ujian                     |    |
|    |              |                        |                                |    |
| 7. | Halaman      | Pilih menu kelola      | Menampilkan                    | Ok |
|    | kelola waktu | waktu ujian            | halaman waktu,                 |    |
|    |              |                        | nilai minimum, dan             |    |
|    |              |                        | peraturan ujian.               |    |
|    |              |                        |                                |    |
| 8. | Halaman      | Pilih menu daftar user | Menampilkan data-              | Ok |
|    | daftar user  |                        | data peserta yang              |    |
|    |              |                        | mengikuti tes ujian.           |    |
| 9. | Halaman      | Pengguna baik admin,   | Jika pengguna                  | Ok |
|    | logout       | peserta dan pimpinan   | memilih menu                   |    |
|    |              | memilih menu logout    | <i>logout</i> maka <i>user</i> |    |
|    |              |                        | akan di bawa ke                |    |
|    |              |                        | halaman <i>login</i>           |    |
|    |              |                        | ~                              |    |

| 10 | Halaman lihat  | User memilih menu | Admin, peserta dan         | Ok  |
|----|----------------|-------------------|----------------------------|-----|
|    | nilai          | lihat nilai       | pimpinan dapat             |     |
|    |                |                   | melihat nilai dari         |     |
|    |                |                   | hasil ujian <i>online</i>  |     |
|    |                |                   | mandiri.                   |     |
|    |                | 2                 |                            |     |
| 11 | Halaman        | Peserta memilih   | peserta dapat              |     |
|    | kerjakan soal  | kerjakan soal     | mengerjakan soal           |     |
|    |                |                   | ujian dan pada saat        |     |
|    |                |                   | peserta menyimpan          | Ok  |
|    |                |                   | jawaban keluar             |     |
|    |                |                   | pesan nilai                |     |
| 12 | Holomon buot   | Doson momilih     | Katika dagan               | Olz |
| 12 |                |                   |                            | OK  |
|    | soal           | nalaman buat soal | memilin buat soal          |     |
|    |                |                   | maka dosen akan di         |     |
|    |                |                   | bawa ke halaman            |     |
|    |                |                   | <i>input</i> soal pada     |     |
|    |                |                   | salah satu topik,          |     |
|    |                |                   | disni dosen juga           |     |
|    |                |                   | bisa melakukan <i>edit</i> |     |
|    |                |                   | soal dan hapus soal        |     |
|    |                |                   | evaluasi                   |     |
| 13 | Halaman profil | Usar peserte den  | Katika pasarta             | Ok  |
| 15 |                | nimpinon momilih  | stoupup pimpinon           | ŬK. |
|    |                |                   | ataupun pimpinan           |     |
|    |                | menu profil       | menekan menu               |     |
|    |                |                   | profil maka akan           |     |
|    |                |                   | keluar visi dan misi       |     |
|    |                |                   | UIN Raden Fatah            |     |

|    |              |                     | Palembang                 |    |
|----|--------------|---------------------|---------------------------|----|
| 14 | Implementasi | User melakukan      | Dapat melakukan           | Ok |
|    | database     | kelola data seperti | tambah data baru,         |    |
|    |              | input, edit, delete | ubah dan hapus            |    |
|    |              |                     | data pada <i>database</i> |    |
|    |              |                     |                           |    |

Berdasarkan tabel 4.1, pengujian terhadap Rancang Bangun sistem Ujian *Online* mandiri di UIN raden Fatah Palembang yang dibuat, dapat diketahui bahwa fungsi yang diujikan dan hasil pengujian sudah sesuai dengan perancangan yang menggunakan tiga user yaitu, user Admin, user Pimpinan, dan Peserta dengan fungsi masing-masing user.